# **GUIDA ALL'USO DI ELECTRON**

```
1. TEORIA DI BASE SU ELECTRON
   Cos'è Electron?
   Architettura di base di un'app Electron
2. STRUMENTI NECESSARI
   Requisiti
   Verifica installazione
3. CREAZIONE DI UN NUOVO PROGETTO
   Passo 1: Inizializza il progetto
   Passo 2: Installa Electron
   Passo 3: Struttura iniziale dei file
4. SCRIVERE IL CODICE
   package.json
   main.js – Processo principale
   preload.js – Ponte tra Main e Renderer
   index.html - Interfaccia utente
5. AVVIARE L'APPLICAZIONE
6. COSA PUOI FARE DOPO?
AGGIUNGERE UN MENÙ PERSONALIZZATO
   Obiettivo:
   Passo 1 – Importare Menu in main.js
   Passo 2 - Creare la struttura del menu
   Passo 3 - Chiamare la funzione nel punto giusto
   Risultato:
GESTIRE LA COMUNICAZIONE TRA MAIN E RENDERER (IPC)
   Obiettivo:
   Concetti base:
   Passo 1 - Prepara il Preload (preload.js)
   Passo 2 - Main process: riceve il messaggio (main.js)
   Passo 3 - Renderer: invia e riceve ( index.html )
   Risultato:
CREARE UN ESEGUIBILE CON ELECTRON FORGE O ELECTRON BUILDER
   Opzione 1 - Electron Forge (più semplice)
      Passo 1 - Installazione
      Passo 2 - Avviare l'app con Forge
      Passo 3 – Generare il pacchetto
   Opzione 2 - Electron Builder (più avanzato e flessibile)
      Passo 1 - Installazione
      Passo 2 - Eseguire la build
   Quale scegliere?
```

## **1. TEORIA DI BASE SU ELECTRON**

### Cos'è Electron?

Electron è un framework per costruire **applicazioni desktop multipiattaforma** (Windows, macOS e Linux) utilizzando **tecnologie web**: JavaScript, HTML e CSS.

Electron unisce due tecnologie principali:

- Chromium il motore di rendering di Google Chrome, usato per l'interfaccia utente
- **Node.js** ambiente per JavaScript lato server, che permette di interagire con il filesystem, processi, rete, ecc.

Quindi: con Electron puoi costruire app che sembrano native, ma sono scritte come una web app.

#### Architettura di base di un'app Electron

Main Process

Il cuore dell'applicazione. Gestisce le finestre, comunica con il sistema operativo e coordina tutto. Usa Node.js.

Renderer Process

È ogni finestra dell'app. Mostra l'interfaccia utente e funziona come una pagina HTML. Può eseguire codice JavaScript e comunicare col Main Process.

### 2. STRUMENTI NECESSARI

#### Requisiti

- Node.js e npm (npm viene installato con Node): https://nodejs.org
- Un editor di testo: ti consiglio Visual Studio Code

#### Verifica installazione

Apri il terminale e digita:

node -v npm -v

Se vedi le versioni, sei pronto.

## **3. CREAZIONE DI UN NUOVO PROGETTO**

#### Passo 1: Inizializza il progetto

Apri il terminale:

```
mkdir mia-app-electron
cd mia-app-electron
npm init -y
```

Questo crea un file package.json con le informazioni di base del progetto.

#### Passo 2: Installa Electron

npm install electron --save-dev

Installa Electron come dipendenza di sviluppo.

#### Passo 3: Struttura iniziale dei file

Crea questi file nella root del progetto:

/mia-app-electron

— package.json

— main.js

← entry point: processo principale

← (opzionale) ponte sicuro tra Main e Renderer

— preload.js — index.html

← interfaccia utente

## **4. SCRIVERE IL CODICE**

#### package.json

Aggiorna il file package.json COSì:

```
{
   "name": "mia-app-electron",
   "version": "1.0.0",
   "main": "main.js",
   "scripts": {
      "start": "electron ."
   },
   "devDependencies": {
      "electron": "^latest_version"
   }
}
```

La chiave "main" dice a Electron da dove partire: main.js.

#### main.js – Processo principale

```
const { app, BrowserWindow } = require('electron')
const path = require('path')
function creaFinestra () {
 const win = new BrowserWindow({
  width: 800,
  height: 600,
  webPreferences: {
   preload: path.join(__dirname, 'preload.js')
  }
 })
 win.loadFile('index.html')
}
app.whenReady().then(() \Rightarrow {
 creaFinestra()
 app.on('activate', () \Rightarrow {
  if (BrowserWindow.getAllWindows().length === 0) creaFinestra()
})
})
app.on('window-all-closed', () \Rightarrow {
if (process.platform !== 'darwin') app.quit()
})
```

Cosa fa questo codice:

- Quando l'app è pronta ( app.whenReady() ), crea una finestra ( BrowserWindow )
- Carica index.html
- Su Mac, ricrea la finestra se viene chiusa (comportamento standard)
- Chiude l'app se tutte le finestre vengono chiuse

```
preload.js – Ponte tra Main e Renderer
```

```
// Preload – sicuro, separa logica di sistema da interfaccia
window.addEventListener('DOMContentLoaded', () ⇒ {
    const sostituzioni = {
        versioneElectron: process.versions.electron,
        versioneNode: process.versions.node,
        versioneChrome: process.versions.chrome
    }
    for (const chiave in sostituzioni) {
        const elemento = document.getElementById(chiave)
        if (elemento) {
            elemento.innerText = sostituzioni[chiave]
        }
    }
}
```

#### index.html – Interfaccia utente

```
<!DOCTYPE html>
<html>
<head>
<meta charset="UTF-8">
<title>La mia app Electron</title>
</head>
<body>
<h1>Benvenuto!</h1>
Electron: <span id="versioneElectron"></span>
Node.js: <span id="versioneNode"></span>
Chrome: <span id="versioneChrome"></span>
</body>
</html>
```

Questo HTML visualizza le versioni di Electron, Node e Chrome usando il preload.

### **5. AVVIARE L'APPLICAZIONE**

Nel terminale:

npm start

Si aprirà una finestra desktop con le informazioni sulle versioni.

## 6. COSA PUOI FARE DOPO?

Ora che la struttura è pronta, puoi iniziare a costruire la tua app vera e propria:

- Usare un framework frontend (React, Vue, ecc.)
- Comunicare tra main e renderer con IPC
- Salvare dati in un file o database locale (es. SQLite, NeDB, LowDB)
- Aggiungere funzionalità come:
  - Menu personalizzati
  - Notifiche di sistema
  - Drag & drop
  - Interazione col filesystem

## AGGIUNGERE UN MENÙ PERSONALIZZATO

#### **Obiettivo:**

Aggiungere un menù come quello classico delle app desktop ("File", "Modifica", "Visualizza", ecc.), con voci personalizzate e scorciatoie da tastiera.

#### Passo 1 – Importare Menu in main.js

const { app, BrowserWindow, Menu } = require('electron')

#### Passo 2 – Creare la struttura del menu

Inserisci questa funzione in main.js prima di app.whenReady():

```
function creaMenuPersonalizzato() {
 const modelloMenu = [
  {
   label: 'File',
   submenu: [
    {
      label: 'Salva',
      accelerator: 'CmdOrCtrl+S',
      click: () \Rightarrow {
       console.log('Hai cliccato su Salva')
      }
     },
     {
      label: 'Esci',
      accelerator: 'CmdOrCtrl+Q',
      role: 'quit'
     }
   ]
  },
  {
   label: 'Visualizza',
    submenu: [
```

```
{
    label: 'Ricarica',
    role: 'reload'
    },
    {
        label: 'Apri DevTools',
        role: 'toggleDevTools'
     }
    ]
    const menu = Menu.buildFromTemplate(modelloMenu)
    Menu.setApplicationMenu(menu)
}
```

#### Passo 3 – Chiamare la funzione nel punto giusto

All'interno di app.whenReady(), **dopo** aver creato la finestra:

```
app.whenReady().then(() ⇒ {
    creaFinestra()
    creaMenuPersonalizzato()
})
```

#### **Risultato:**

Hai un menù con:

- Scorciatoie (Ctrl+S per salvare, Ctrl+Q per uscire)
- Accesso a strumenti di sviluppo
- Possibilità di estendere facilmente il menu

Puoi ovviamente aggiungere funzioni specifiche nel click() di ogni voce.

## GESTIRE LA COMUNICAZIONE TRA MAIN E RENDERER (IPC)

#### **Obiettivo:**

Permettere al processo Renderer (la tua finestra) di **inviare messaggi** al processo Main e **riceverne risposte**.

#### Concetti base:

- ipcMain : Usato nel main.js , riceve i messaggi
- ipcRenderer : usato nel frontend, per inviare/ricevere

#### Passo 1 – Prepara il Preload (preload.js)

Nel file preload.js, esponi un'API sicura al frontend:

```
const { contextBridge, ipcRenderer } = require('electron')
contextBridge.exposeInMainWorld('elettrone', {
    inviaMessaggio: (canale, dati) ⇒ ipcRenderer.send(canale, dati),
    riceviMessaggio: (canale, callback) ⇒ ipcRenderer.on(canale, (event, ...args) ⇒ callba
    ck(...args))
})
```

#### Passo 2 – Main process: riceve il messaggio (main.js)

Importa ipcMain e aggiungi un listener:

```
const { ipcMain } = require('electron')
ipcMain.on('messaggio-dal-renderer', (event, arg) ⇒ {
    console.log('Ricevuto dal Renderer:', arg)
    // invia una risposta al Renderer
    event.reply('risposta-dal-main', 'Ciao dal Main process!')
})
```

#### Passo 3 – Renderer: invia e riceve ( index.html )

Nel file HTML, aggiungi un bottone:

```
<br/><button onclick="invia()">Invia Messaggio</button><pid="risposta">
```

#### **Risultato:**

- Cliccando il bottone, il Renderer invia un messaggio al Main
- Il Main risponde con un altro messaggio
- Il Renderer aggiorna l'interfaccia con la risposta ricevuta

## CREARE UN ESEGUIBILE CON ELECTRON FORGE O ELECTRON BUILDER

**Opzione 1 – Electron Forge (più semplice)** 

#### Passo 1 – Installazione

Nel tuo progetto:

npx electron-forge import

Forge aggiornerà package.json e creerà una struttura di base per il packaging.

#### Passo 2 – Avviare l'app con Forge

npm start

#### Passo 3 – Generare il pacchetto

npm run make

Troverai l'eseguibile nella cartella out/.

- Su Windows: un file .exe
- Su macOS: un file .dmg
- Su Linux: un file .deb 0 .AppImage

## Opzione 2 – Electron Builder (più avanzato e flessibile)

#### Passo 1 – Installazione

```
npm install electron-builder --save-dev
```

Nel package.json, aggiungi:

```
"scripts": {
    "start": "electron .",
    "build": "electron-builder"
}
```

Aggiungi anche una sezione build :

```
"build": {
    "appId": "com.miaapp.electron",
    "productName": "MiaApp",
    "files": [
    "**/*"
],
    "directories": {
    "output": "dist"
    }
}
```

#### Passo 2 – Eseguire la build

npm run build

Troverai l'eseguibile nella cartella dist/.

Electron Builder supporta anche auto-update, icona personalizzata, firma digitale, ecc.

## Quale scegliere?

| Scopo                         | Usa Forge se                                     | Usa Builder se                     |
|-------------------------------|--------------------------------------------------|------------------------------------|
| Inizi a esplorare<br>Electron | Vuoi semplicità                                  | Vuoi opzioni avanzate              |
| Distribuzione semplice        | Non ti serve firma o aggiornamenti<br>automatici | Vuoi installatori<br>professionali |
| Multi-piattaforma             | Sì                                               | Sì (meglio supportato)             |